# INFN

# Informazioni tecniche per collegamento al nuovo sistema informativo

Autore:G. Di MatteoDate Creazione:12 Dicembre 2008

| С    | Aggiornato con Impostazioni Linux              | F. Centore   | R. Arpaia | F. Pacelli | 12/01/2009 |
|------|------------------------------------------------|--------------|-----------|------------|------------|
| В    | Aggiornato con Impostazioni per VISTA<br>e MAC | G. Di Matteo | R. Arpaia | F. Pacelli | 22/12/2008 |
| А    | Creazione                                      | G. Di Matteo | R. Arpaia | F. Pacelli | 12/12/2008 |
| REV. | DESCRIZIONE                                    | REDAZIONE    | CONTROLLO | APPROVAZ.  | DATA       |

# Contenuti

| 1 | PREMES  | SSA                                                         |   |
|---|---------|-------------------------------------------------------------|---|
| 2 | CONFIG  | URAZIONE DEL NETWORKING                                     | 5 |
|   | 2.1 Con | FIGURAZIONE DEI CLIENT                                      | 5 |
|   | 2.1.1   | Procedura per l'installazione di JInitiator (per iExplorer) | 5 |
|   | 2.1.2   | Procedura per l'installazione di Jinitiator (per VISTA)     |   |
|   | 2.1.3   | Procedura per l'installazione su Mac OS                     |   |
|   | 2.1.4   | Procedura per l'installazione su Linux                      |   |
|   | 2.1.5   | Documentazione Oracle di riferimento                        |   |
|   |         |                                                             |   |

## 1 Premessa

Il presente documento ha lo scopo di fornire le informazioni tecniche necessarie per la configurazione dei PC al collegamento al nuovo sistema informativo "Oracle Applications" e-Business Suite.

## 2 Configurazione del networking

Il nuovo sistema amministrativo sarà installato su un server SUN Solaris in cluster localizzato presso il Centro di Calcolo dei Laboratori Nazionali di Frascati. La modalità di collegamento all'applicazione avverrà mediante browser. Le sezioni periferiche che dovranno collegarsi alle Oracle Applications non dovranno fare nessuna modifica alla loro infrastruttura di Network in quanto il server sarà raggiungibile direttamente secondo la modalità HTTPS. Il sistema sarà raggiungibile da qualsiasi postazione collegata ad Internet.

## 2.1 Configurazione dei Client

Relativamente alla configurazione dei PC client, di seguito i sistemi operativi più comunemente usati e compatibili con l'applicazione Oracle Applications:

- Windows XP, Vista
- Windows 98
- MacOS
- Linux

I browser dei client necessitano della presenza di una componente software per poter connettersi al sistema informativo. Questa componente si chiama "JInitiator" ed è un piccolo programma che si andrà ad installare all'interno del browser del PC (es. IExplorer).

Dopo aver installato il JInitiator occorre copiare il file "certdb.txt", che sarà inviato insieme alla mail di comunicazione delle username, sotto la cartella "C:\Programmi\Oracle\JInitiator 1.3.1.21\lib\security" (dopo aver prima rinominato, preventivamente, il file originale in "certdb.txt.ori").

### 2.1.1 Procedura per l'installazione di JInitiator (per iExplorer)

#### Premessa:

La presente procedura va eseguita con un utente con diritti amministrativi per la macchina oggetto della configurazione.

Inoltre, deve essere configurato e disponibile il certificato della CA INFN. In caso non lo fosse, collegarsi al seguente link:

https://security.fi.infn.it/CA/mgt/getCA.php

ed seguire le istruzioni a video su come installare il certificato nel browser.

N.B. TALE PROCEDURA VA RIESEGUITA PER OGNI UTENTE CHE DOVRA' POI COLLEGARSI ALL'APPLICAZIONE.

#### Procedura di prima configurazione:

Aprire il browser internet IExplorer e dopo essersi collegato all'ambiente (https://preprod-aslh.lnf.infn.it:8040) portarsi sulla voce menu "Strumenti" e cliccare su "Opzioni Internet".

| Oracle Applications Rapid Insta<br>Oracle Applications Rapid Insta | III - Microsoft Internet Explorer                                                                                                    |
|--------------------------------------------------------------------|----------------------------------------------------------------------------------------------------|
| Ele Modifica Visualizza Preferiti                                  | Strument 2                                                                                                    |
| 🕲 Indietro 🕘 - 💽 🙆                                                 | Posta elettronica e news<br>Biocco popup                                                                                                    |
| Indirizzo 🕘 http://sxgest1.lnf.infn.it:80                          | Sincronizza Windows Update                                                                                                    |
| ORACLE                                                             | Windows Messenger                                                                                                    |
| Applications                                                       | Ripristna impostazioni Web ISE 111<br>Opzioni Internet                                                                                                    |
| Rapid Install Setup<br><u>Home</u>                                 | Oracle Applications Rapid Install Portal                                                                                                    |
| Logon<br>Apps Logon Links                                          | These web pages provide you with information about the Oracle Applications installat including:                                                                 |
| Documentation<br>11i Online help                                   | <ul> <li>Descriptions of administrative scripts created by the Rapid Install.</li> <li>Links that can be used to connect you to Oracle Applications.</li> </ul> |
| Server Administration<br>Machine Admin Scripts                     |                                                                                                    |
|                                                                    |                                                                                                    |
|                                                                    |                                                                                                    |
|                                                                    |                                                                                                    |

Verrà aperta la scheda Opzioni Internet:

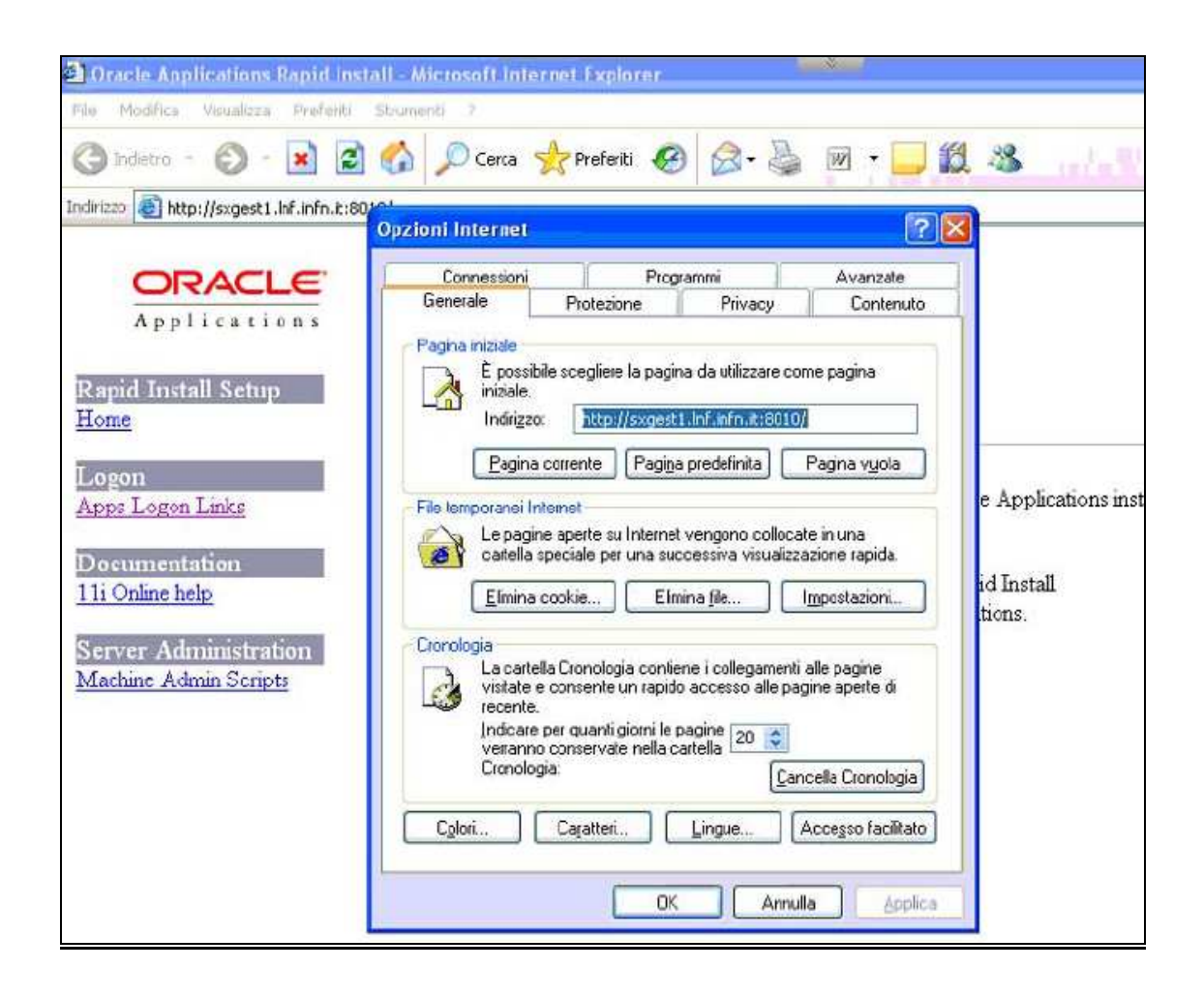

Cliccare, quindi, sulla scheda "Protezione" e poi sul simbolo "Siti Attendibili" evidenziandolo.

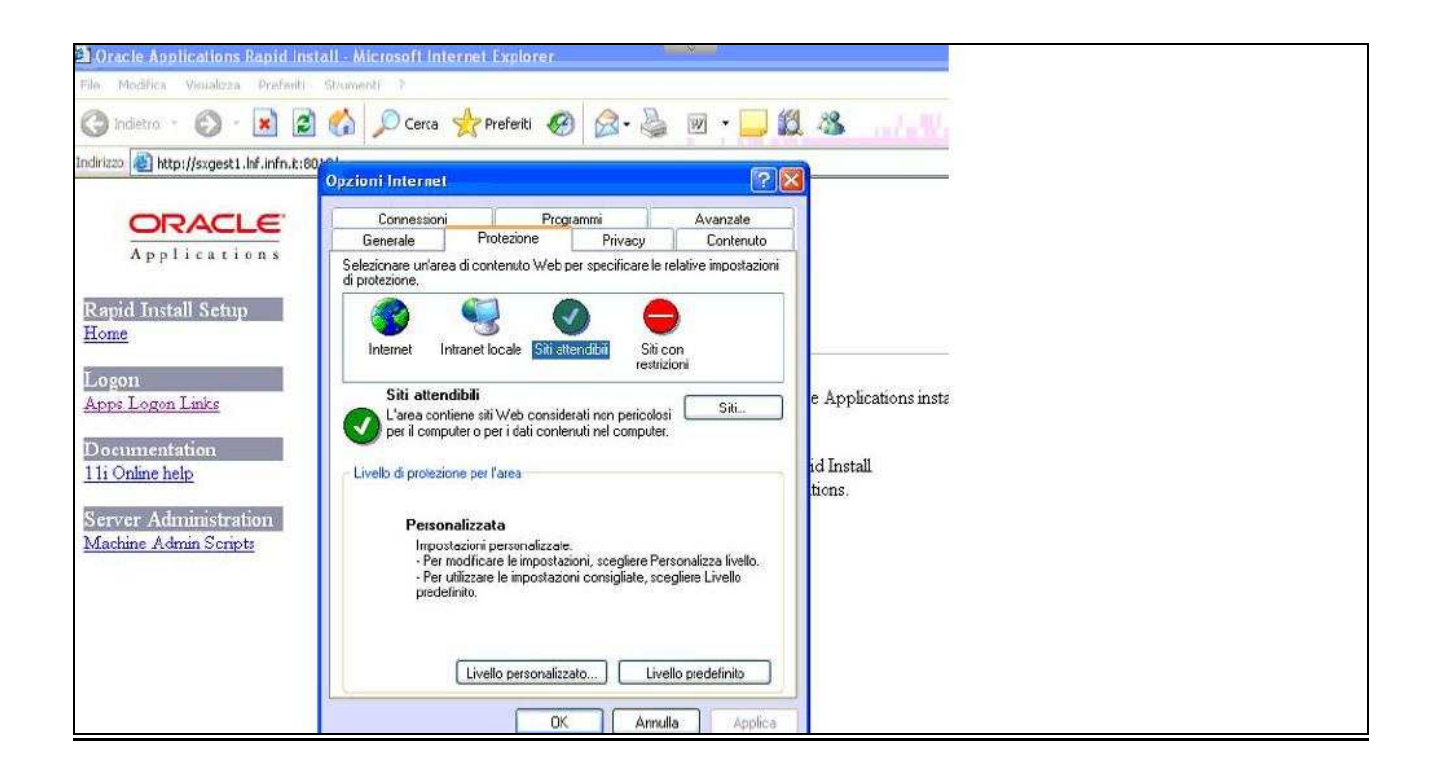

A questo punto, cliccare sulla voce "Siti...." si aprirà la scheda siti attendibili

| File       Modifice       Vedelaizes       Preferiti       Image: Constant in the second second                             | Oracle Applications Rapid In                   | istali - Microsoft Internet Explorer                                                                                                    |                |
|----------------------------------------------------------------------------------------------------|------------------------------------------------|----------------------------------------------------------------------------------------------------|----------------|
| Indiero   Indiero   Indiero   Indiero   Indiero   Indiero   Intration   11i Online help   Server Administration   Machine Admin Scripts   Cerca  Preferiti  Preferiti  Preferiti  Preferiti  Preferiti Preferiti Preferit Preferiti Preferiti Preferiti Preferi                                                                                                    | Pile Medifica Visualizza Preferit              | Strument) 7                                                                                                    |                |
| Indirized Inter://segest1.inf.infn.it:80 //         Opzioni Internet         Opzioni Internet         Internet         Internet         Oppioni Internet         Oppioni Internet         Oppioni Internet         Internet         Internet         Oppioni Internet         Oppioni Internet         Oppioni Internet                                                                                                    | 🕝 Indietro 👻 🚱 - 💌                             | 👌 🏠 🔎 Cerca 👷 Preferiti 🚱 🍰 🍓 💹                                                                                                    | - 🗔 🛍 🦓 👘      |
| Server Administration   Machine Admin Scripts     Siti attendibili     Siti attendibili     Server Administration     Machine Admin Scripts     Siti attendibili     Server Administration     Machine Admin Scripts     Server Administration     Machine Admin Scripts     Server Administration     Machine Admin Scripts     Server Administration     Machine Admin Scripts     Server Administration     Machine Admin Scripts     Server Administration     Server Administration <tr< td=""><td>Indirizzo thtp://sxgest1.hf.infn.it</td><td>80'**<br/>Qozioni Internet</td><td>2 🗙</td></tr<>                                                                                                    | Indirizzo thtp://sxgest1.hf.infn.it            | 80'**<br>Qozioni Internet                                                                                                    | 2 🗙            |
| Applications       Image: Constant of the second second seco | OPACIE                                         | Siti attendibili                                                                                                    | 2              |
| Initial       Application         Logon       Apps         Apps       Logon Links         Documentation       http://*.hf.infn.it         Ili Online help       Rimuoxi         Server Administration       Richiedi verifica server (https:) per tutti i siti dell'area         Machine Admin Scripts       OK                                                                                                    | Applications<br>Rapid Install Setup            | É possibile aggiungere e rimuovere sti Web da questa are<br>Tutti isti Web compresi nell'area utilizzeranno le relative<br>impostazioni di protezione. | ea.            |
| Logon       Siti Web:       e Application         Documentation       http://*.inf.infn.it       Rimuoxi       id Install.         11i Online help       Richiedi verifica server (https:) per tutti i siti dell'area       id Install.       itions.         Server Admin Scripts       OK       Annulla       Annulla       Itions.                                                                                                    | riome                                          |                                                                                                    | ungi           |
| Apps Logon Lanks     http://*.hf.infn.it     Rimuoxi       Documentation     id Install.       11i Online help     Richiedi venfica server (https:) per tutti i siti dell'area       Machine Admin Scripts     OK                                                                                                    | Logon                                          | Siti Web:                                                                                                    | e Applications |
| Documentation       11i Online help       id Install.         Scrver Administration       Richledi verifica server (https:) per tutti i siti dell'area       id Install.         Machine Admin Scripts       OK       Annulla                                                                                                    | Apps Logon Links                               | http://*.inf.infn.it Rim.                                                                                                    | Inclusion      |
| Server Administration<br>Machine Admin Scriptz  Richied verifica server (https:) per tutti i siti dell'area  OK Annulla                                                                                                    | Documentation<br>11i Online help               |                                                                                                    | id Install.    |
|                                                                                                    | Server Administration<br>Machine Admin Scripts | Richiedi venifica server (https:) per tutti i siti dell'area                                                                                           | ulla           |
| Livello personalizzato) Livello predefinito                                                                                                    |                                                | Livello personalizzato) Livello predef                                                                                                    | linito         |
| CK Annulla Applica                                                                                                    |                                                | CK Annulla                                                                                                    | Applica        |

Togliere la spunta dalla voce "Richiedi verifica server (https:) per tutti i siti dell'area" e scrivere nel campo "Aggiungi il sito Web all'area" la seguente frase:

http://\*.lnf.infn.it

cliccare poi su "Aggiungi" in modo che la voce venga raffigurata come in figura.

Cliccare sempre su OK fino a ritornare alla pagina visualizzata nel browser.

A questo punto, chiudere e riaprire il browser e riconnettersi al sistema selezionando la "Responsabilità" di propria competenza. La "Responsabilità" identifica la funzione che è stata associata all'utente e compare nella colonna sinistra della form immediatamente dopo aver inserito le credenziali nel sistema.

Una volta selezionata la "Responsabilità", verrà eseguito il download sulla macchina dell'applicativo "Oracle JInitiator Setup" ed avviata la sua installazione.

Si aprirà, quindi, la finestra di "Oracle JInitiator" dove sarà sufficiente cliccare su "Next" per iniziare l'installazione:

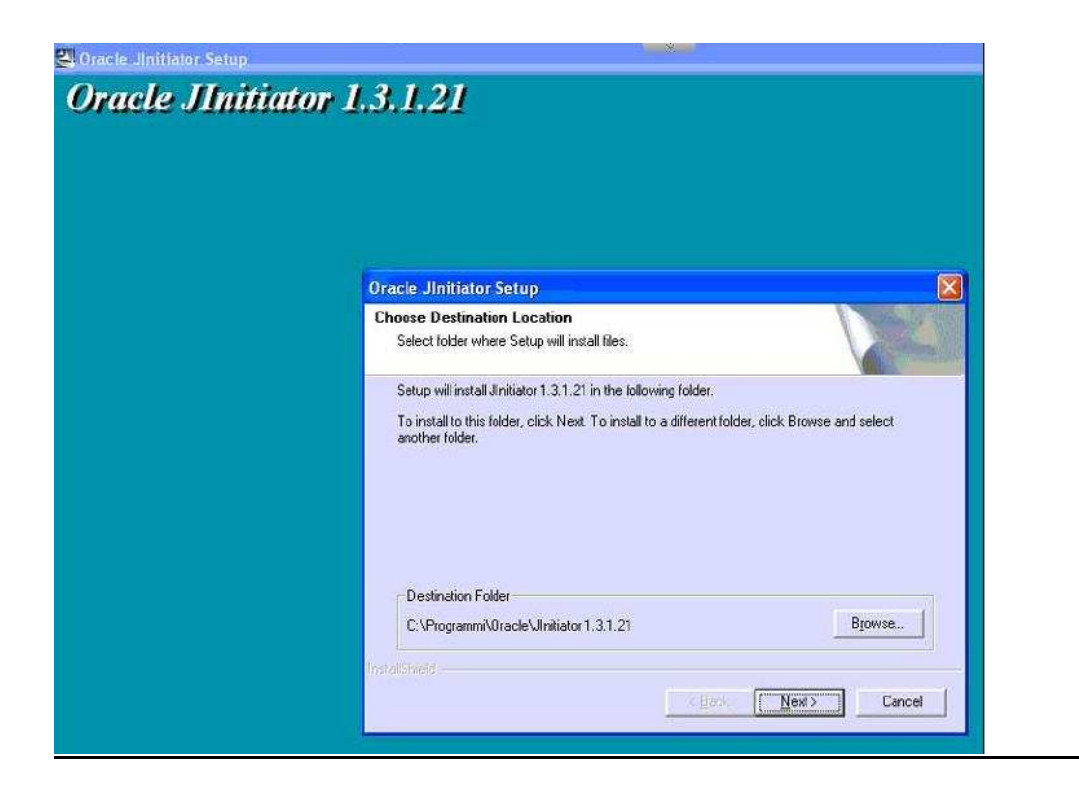

Al termine della quale dopo aver cliccato su ok apparirà il seguente messaggio:

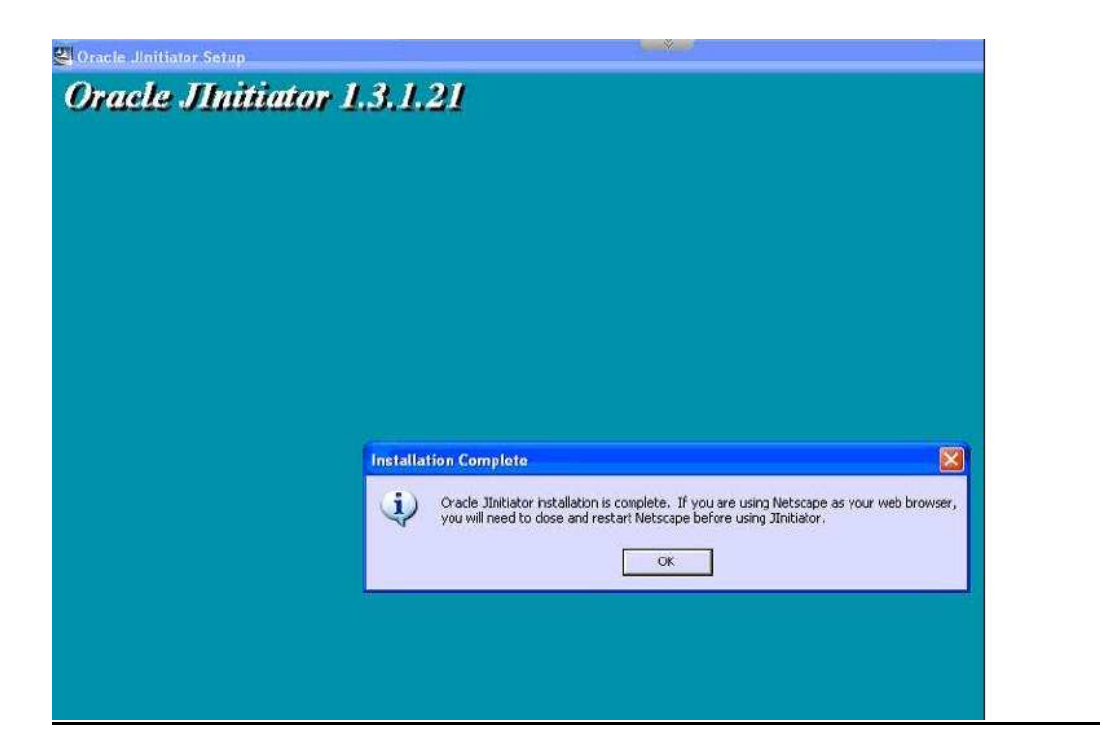

Dopo aver installato il JInitiator occorre copiare il file "certdb.txt", sotto la cartella "C:\Programmi\Oracle\JInitiator 1.3.1.21\lib\security" (avendo avuto cura prima di aver rinominato, preventivamente, il file originale in "certdb.txt.ori").

## 2.1.2 Procedura per l'installazione di Jinitiator (per VISTA)

La presente procedura integra quella già emessa per XP, in particolare gli steps seguenti sostituiscono quelli relativi all'importazione del certificato della CA INFN nella configurazione XP.

Download del certificato dal sito https://security.fi.infn.it/CA/mgt/getCA.php

| Apri file - | - Avviso di protezione                                                                                                    | × |
|-------------|----------------------------------------------------------------------------------------------------|---|
| Aprire      | il file?                                                                                                    |   |
|             | Nome: C:\Users\Standard\Desktop\INFN_CA.cer<br>Autore: <b>Autore sconosciuto</b><br>Tipo: Certificato di protezione<br>Da: C:\Users\Standard\Desktop\INFN_CA.cer                                                |   |
| 🔽 Avvi      | Apri Annulla                                                                                                    |   |
| ۲           | l file scaricati da Internet possono essere utili, ma questo tipo di file<br>può danneggiare il computer. Se l'origine non è considerata<br>attendibile, non aprire il software. <u>Quali rischi si corrono</u> | e |

Rispondere "Apri" alla domanda.

| Certificato 🔀                                                            |   |
|--------------------------------------------------------------------------|---|
| Generale Dettagli Percorso certificazione                                |   |
| Informazioni sul certificato                                             |   |
| Scopo certificato:<br>• Criteri di rilascio<br>• Criteri di applicazione |   |
| Rilasciato a: INFN CA                                                    |   |
| Rilasciato da: INFN CA<br>Valido dal 03/10/2006 al 03/10/2016            |   |
| Ulteriori informazioni sui <u>certificati</u>                            |   |
| ОК                                                                       | J |

All'apertura della maschera del certificato, cliccare su "Installa certificato"

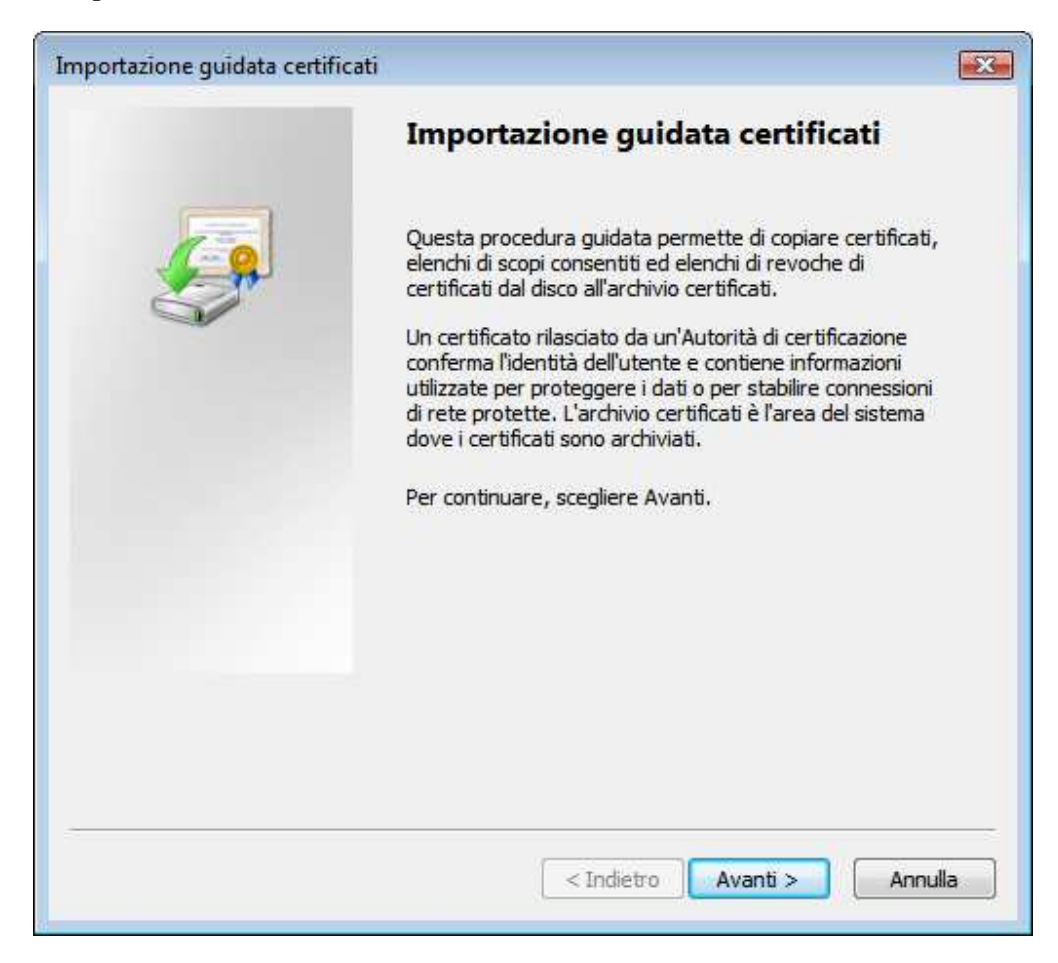

poi, cliccare su "Avanti".

| Importazione guidata certificati                                                                                                    | ×   |
|----------------------------------------------------------------------------------------------------|-----|
| Archivio certificati                                                                                                    |     |
| Gli archivi certificati sono le aree del sistema dove i certificati sono archiviati.                                                                                                    |     |
| L'archivio certificati può essere selezionato automaticamente dal sistema oppure è<br>possibile specificare il percorso per il certificato.<br>© Selezionare automaticamente l'archivio certificati secondo il tipo di certificato |     |
| Mettere tutti i certificati nel seguente archivio                                                                                                    |     |
| Archivio certificati:                                                                                                    |     |
| Sfoglia                                                                                                    |     |
| Ulteriori informazioni sugli <u>archivi di certificati</u>                                                                                                    |     |
| < Indietro Avanti > Annu                                                                                                    | lla |

Selezionare l'opzione "Mettere tutti i certificati nel seguente archivio" e poi cliccare su "Sfoglia".

| Selezione archivio certificati                    |
|---------------------------------------------------|
| Selezionare l'archivio certificati da utilizzare. |
|                                                   |
| Autorità di certificazione radice attendibili     |
| Attendibilità per l'organizzazione                |
|                                                   |
| Certificati non disponibili nell'elenco locale    |
|                                                   |
| Mostra archivi fisici                             |
| OK Annulla                                        |
|                                                   |

Selezionare "Autorità di certificazione radice attendibili" e quindi su OK.

| Selezione archivio certificati                                                                                                    |
|----------------------------------------------------------------------------------------------------|
| Selezionare l'archivio certificati da utilizzare.                                                                                                    |
| Personale<br>Autorità di certificazione radice attendibi<br>Attendibilità per l'organizzazione<br>Autorità di certificazione intermedie<br>Autori attendibili<br>Certificati non disponibili pell'elenco locale<br>Mostra archivi fisici |
| OK Annulla                                                                                                    |

Cliccato su OK apparirà nuovamente la schermata iniziale con l'impostazione configurata:

| Importazione guidata certificati                                                                                                    | × |
|----------------------------------------------------------------------------------------------------|---|
| Archivio certificati                                                                                                    |   |
| Gli archivi certificati sono le aree del sistema dove i certificati sono archiviati.                                                        |   |
|                                                                                                    |   |
| L'archivio certificati può essere selezionato automaticamente dal sistema oppure è<br>possibile specificare il percorso per il certificato. |   |
| 🔘 Selezionare automaticamente l'archivio certificati secondo il tipo di certificato                                                         |   |
| Mettere tutti i certificati nel seguente archivio                                                                                           |   |
| Archivio certificati:                                                                                                    |   |
| Autorità di certificazione radice attendibili Sfoglia                                                                                       |   |
|                                                                                                    |   |
|                                                                                                    |   |
|                                                                                                    |   |
|                                                                                                    |   |
|                                                                                                    |   |
| Ulteriori informazioni sugli archivi di certificati                                                                                         |   |
|                                                                                                    |   |
|                                                                                                    |   |
|                                                                                                    |   |
| Avanu > Annu                                                                                                    |   |

Cliccare su "Avanti.

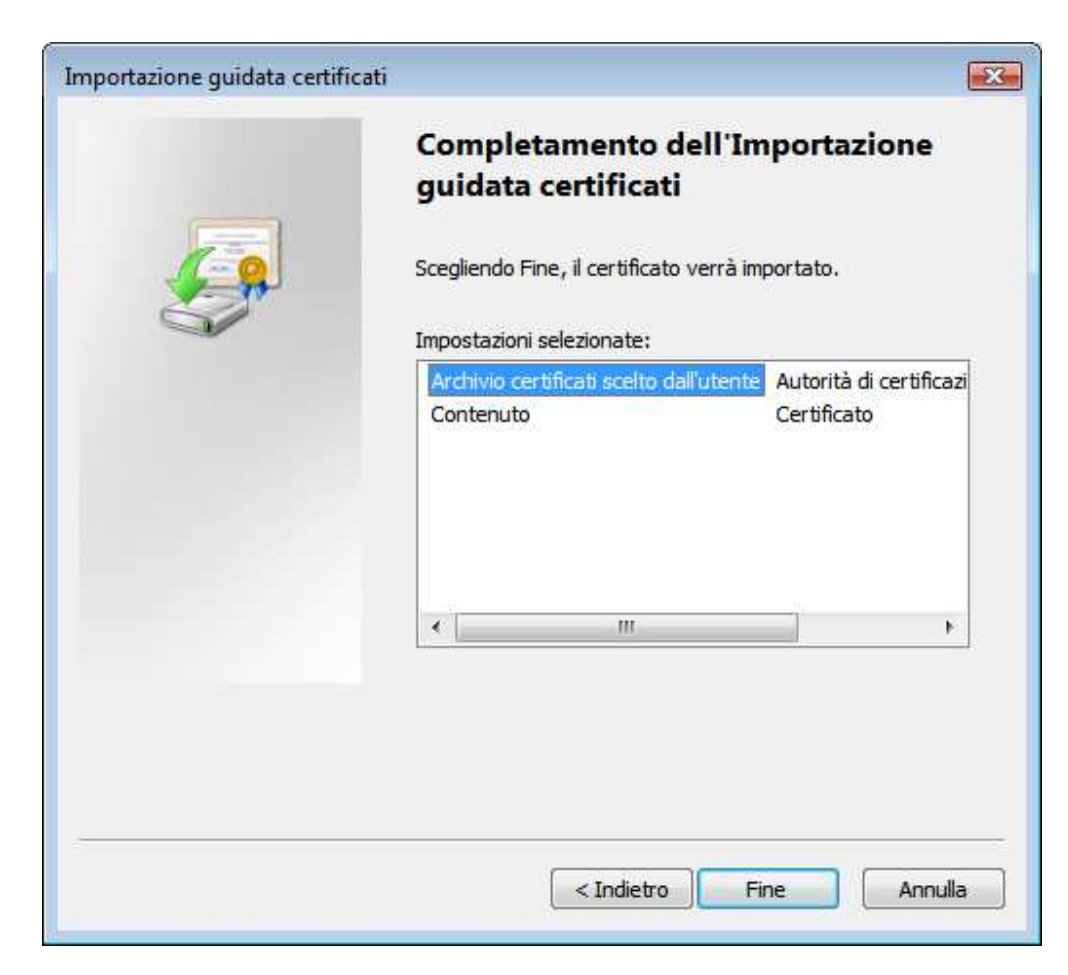

e quindi su fine.

| Avviso di p | protezione                                                                                                    | × |
|-------------|----------------------------------------------------------------------------------------------------|---|
| <b></b>     | Si sta per installare un certificato da un'autorità di certificazione (CA)<br>che dichiara di rappresentare:<br>INFN CA<br>Impossibile confermare se il certificato proviene effettivamente da<br>"INFN CA". Contattare "INFN CA" per confermarne l'origine. Per<br>eseguire il processo, utilizzare il seguente numero:    |   |
|             | Identificazione personale (sha1): 7D1744C4 C91F01A8 B31C81E1<br>FF8DD891 B4E15C71                                                                                                    |   |
|             | Avviso:<br>se si installa questo certificato radice, qualsiasi certificato emesso dalla<br>CA verrà considerato automaticamente attendibile. L'installazione di un<br>certificato con un'identificazione personale non confermata comporta<br>un rischio in termini di protSe si è consapevoli del rischio, scegliere "Sì". |   |
|             | Installare II Certificato?                                                                                                    |   |
|             | Sì No                                                                                                    |   |

Alla domanda di sicurezza rispondere con SI.

Se le operazioni si concludono positivamente ci sarà il relativo messaggio di conferma:

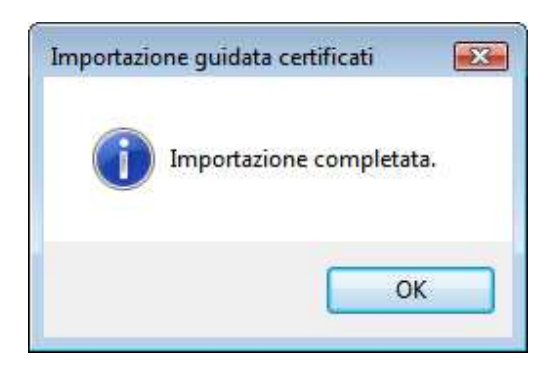

Alcuni PC potrebbero non avere l'ultima versione di Java presente. Gli steps seguenti dovranno eseguirsi dopo che l'installazione di JInitiator è stata completata:

Installare, quindi, l'ultima versione di Java dal sito www.java.com

Copiare la dll jvm.dll dalla cartella d'installazione della JRE alla cartella C:\Program Files\Oracle\JInitiator 1.3.1.21\bin\hotspot

Chiudere e riaprire il browser e riprovare a connettersi.

### 2.1.3 Procedura per l'installazione su Mac OS

#### Premessa:

La presente procedura va eseguita con un utente con diritti amministrativi per la macchina oggetto della configurazione.

Deve essere configurato e disponibile il certificato della CA INFN. In caso non lo fosse, collegarsi al seguente link:

https://security.fi.infn.it/CA/mgt/getCA.php

Durante l'inserimento del certificato, selezionare "Root di sistema" nel campo "Portachiavi"

| 00                     | Aggiungi certificati                                                                                                    |
|------------------------|----------------------------------------------------------------------------------------------------|
| Certificate<br>Sundant | Desideri aggiungere il/i certificato/i dal documento<br>"INFN_CA.cer" su un portachiavi?                                                                                                    |
|                        | l nuovi certificati principali dovrebbero essere<br>aggiunti al portachiavi di login per l'utente attuale o<br>al portachiavi di sistema se devono essere condivisi<br>da tutti gli utenti di questo computer. |
|                        | Portachiavi: 🛛 Root di sistema 🔹                                                                                                    |
| Visualizz              | za certificati Annulla OK                                                                                                    |

Sono necessarie le credenziali di amministratore del sistema per effettuare l'operazione.

|            | Accesso Portachiavi richiede l'inserimento<br>della password. |                 |  |  |
|------------|---------------------------------------------------------------|-----------------|--|--|
|            | Nome:                                                         | amministrazione |  |  |
|            | Password:                                                     | •••••           |  |  |
| ► Dettagli |                                                               |                 |  |  |
| ?          |                                                               | Annulla OK      |  |  |

#### Selezionare "Fidati sempre" per consentire l'importazione del certificato

|                                         | "INFN CA" da ora in poi?<br>Questo certificato verrà contrassegnato come affidabile per tutti gli utenti d<br>questo computer. Se successivamente vuoi cambiare questa decisione, apri<br>il certificato in Accesso portachiavi e modifica le relative impostazioni<br>personalizzate per la verifica della fiducia. |
|-----------------------------------------|----------------------------------------------------------------------------------------------------|
| INFN CA                                 |                                                                                                    |
|                                         | ÷                                                                                                    |
| Contilicate                             | INFN CA                                                                                                    |
| Find                                    | Autorità di certificazione principale                                                                                                    |
|                                         | Scade: lunedì 3 ottobre 2016 16:16:47 GMT+02:00                                                                                                    |
| 17 - 17 - 17 - 17 - 17 - 17 - 17 - 17 - | Oquesto certificato di primo livello (root) non è attendibile                                                                                                    |
| Autorizza                               |                                                                                                    |
| <ul> <li>Dettagli</li> </ul>            |                                                                                                    |

Impostazione del browser Safari:

Utilizzando il pannellino "Preferenze" del browser Safari, cliccare sul pannello "Sicurezza" e impostare:

- "Abilita plug-in"
- "Abilita Java"
- "Abilita JavaScript"

ed assicurarsi che sia de-selezionata "Blocca le finestre a comparsa":

| 000                                                                                                    | Sicur         | ezza                    | ``````````````````````````````````````` |  |
|----------------------------------------------------------------------------------------------------|---------------|-------------------------|-----------------------------------------|--|
| Generale Aspetto Preferiti                                                                                                    | Pannelli RSS  | Z<br>Riempimento autom. | Sicurezza Avanzate                      |  |
| Siti fraudolenti:                                                                                                    | 🗹 Avvisa qua  | undo si visita un sito  | fraudolento                             |  |
| Contenuti web:                                                                                                    | 🗹 Abilita plu | g–in                    |                                         |  |
| <ul> <li>Abilita Java</li> <li>Abilita JavaScript</li> <li>Blocca le finestre a comparsa</li> <li>Accetta cookie:</li> <li>Sempre</li> <li>Mai</li> <li>Solo dai siti che stai consultando<br/>Per esempio, non dagli sponsor presenti in quei siti.</li> <li>Mostra cookie</li> </ul> |               |                         |                                         |  |
| Archiviazione database:                                                                                                    | 5 MB          | consentito ;            | prima di chiedere                       |  |
|                                                                                                    | Mostra data   | ibase                   |                                         |  |
| 🗹 Chiedi prima di inviare un modulo non sicuro da un sito sicuro                                                                                                    |               |                         |                                         |  |
|                                                                                                    |               |                         | ?                                       |  |

Spostarsi sul pannello "Avanzate". Assicurarsi che l'opzione "Premi Tabulatore per evidenziare gli elementi della pagina Web" sia selezionata:

| 000                                                                                                    |                | Avanzate             |            |               | , |
|----------------------------------------------------------------------------------------------------|----------------|----------------------|------------|---------------|---|
| Generale Aspetto Preferit                                                                                                    | i Pannelli RSS | Riempimento autom.   | Sicurezza  | م<br>Avanzate |   |
| Accesso universale: Non utilizzare mai dimensioni font inferiori a 9 💌                                                                    |                |                      |            |               |   |
| Premi Tabulatore per evidenziare gli elementi della pagina web<br>Opzione-Tabulatore evidenzia solo i campi di testo e i menu a comparsa. |                |                      |            |               |   |
| Foglio di stile: (                                                                                                    | Nessuna selezi | one                  | \$         |               |   |
| Proxy:                                                                                                    | Modifica imp   | ostazioni)           |            |               |   |
| (                                                                                                    | _ Mostra menu  | Sviluppo nella barra | a dei menu | • •           |   |

Collegarsi alla URL del sistema Oracle e quando appare la finestra di autorizzazione al certificato per l'Applet Java, cliccare su "Autorizza":

### 2.1.4 Procedura per l'installazione su Linux

#### Premessa:

Affinché sia possibile utilizzare Oracle E-Business Suite 11i con Linux è necessario installare preventivamente la versione 1.4.2 update 4 di Java dal sito SUN ed usare il plugin relativo. Per verificare che sia effettivamente così, dalla URL bar di firefox digitare il comando *about:plugins* e verificare che la versione del plugin sia effettivamente 1.4.2\_04

Per la stesura di questa sezione del documento è stato utilizzato il seguente sistema software:

- Ubuntu 8.10
- Firefox 3
- Java 1.4.2\_04

Il primo passo consiste nello scaricare il certificato della CA INFN. Lo si può ottenere collegandosi al seguente link <u>https://security.fi.infn.it/CA/mgt/getCA.php</u> e cliccando sul tasto "Scarica Certificato"

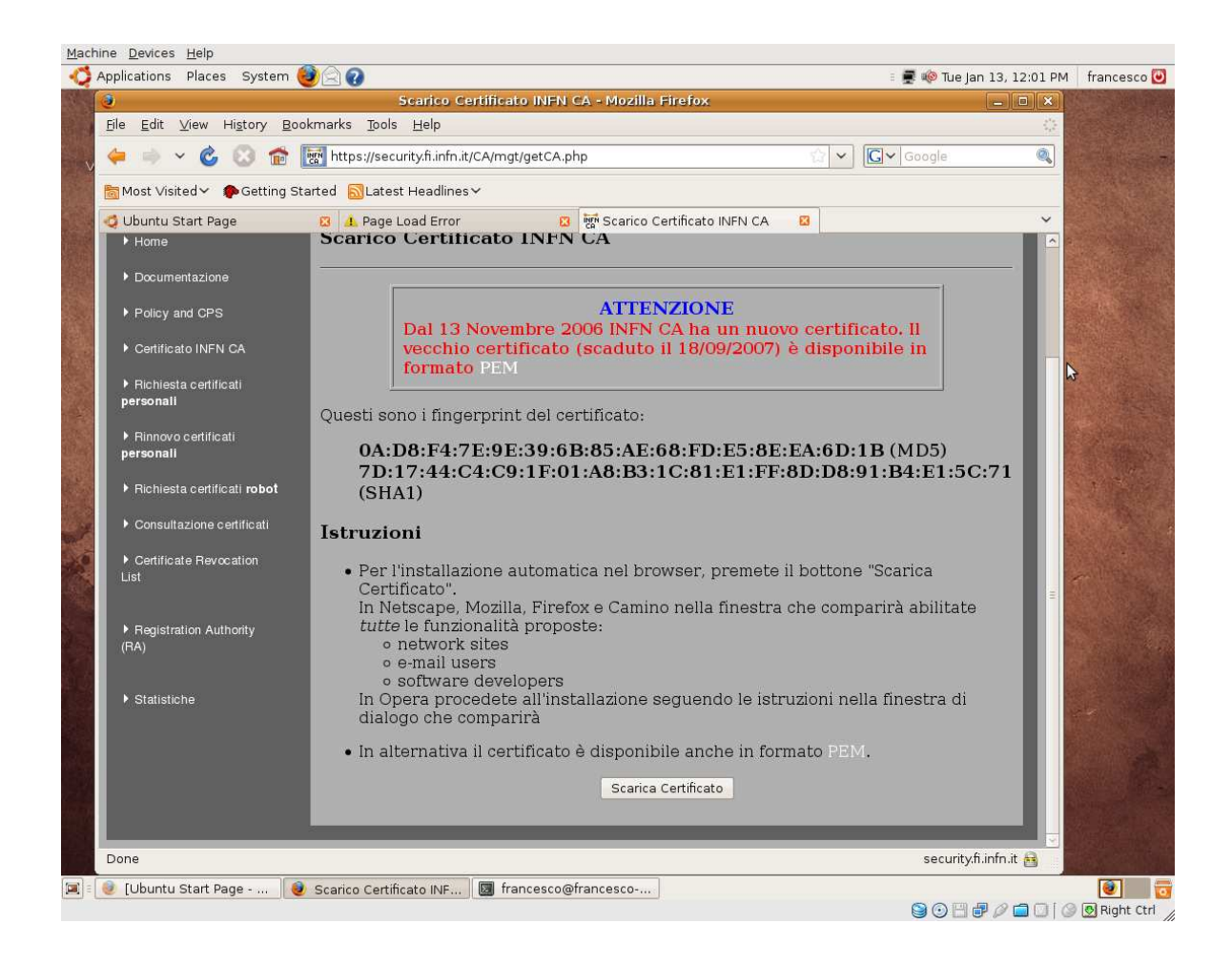

Si aprirà un form dove viene richiesto per quale scopo è richiesto il trust del certificato. Deve essere selezionata la prima voce.

| Machine Devices Help                                                                                                    |                          |             |
|----------------------------------------------------------------------------------------------------|--------------------------|-------------|
| n 🗳 Applications Places System 🕘 🎧 👔 👔                                                                                                    | 🛒 🕸 Tue Jan 13, 12:03 PM | francesco 🕑 |
| 😢 Page Load Error - Mozilla Firefox                                                                                                    | _ <b> </b>               |             |
| <u>Eile E</u> dit <u>V</u> iew Hi <u>s</u> tory <u>B</u> ookmarks <u>T</u> ools <u>H</u> elp                                                                                                    | 0                        |             |
| 🔍 🗢 🔿 🈮 🚳 🚹 https://security.fi.infn.it/CA/mgt/getCA.php 👘 🖓 🕞                                                                                                    | Google                   |             |
| a Most Visited ✓ P Getting Started SLatest Headlines ✓                                                                                                    |                          |             |
| 🔇 Ubuntu Start Page 🛛 1. Page Load Error 🔀 🖏 Loading 🗳                                                                                                    | ~                        |             |
| Image: Control of the security flinfn.it <ul> <li>Downloading Certificate</li> <li>Control of the security flinfn.it</li> </ul> <ul> <li>Downloading purposes</li> <li>Control of the trust in RNN CA* for the following purposes</li> <li>Control of the trust in RNN CA* for the following purposes</li> <li>Control of the trust this CA to identify email users.</li> <li>Control of the trust this CA for any purpose, you should examine its certificate and its policy and procedures (if available).</li> </ul> View Examine CA certificate <ul> <li>Control</li> <li>Control</li> <li>Control</li> </ul> |                          |             |
| 🗊 😥 [Ubuntu Start Page 👰 Page Load Error - Moz 🗔 francesco@francesco                                                                                                    |                          |             |
|                                                                                                    | 9087/a018                | Right Ctrl  |

A questo punto, si verifica che il certificato sia stato importato con successo. Selezionare Edit->Preferences->Advanced-> Encryption > View Certificates (vedi figura seguente)

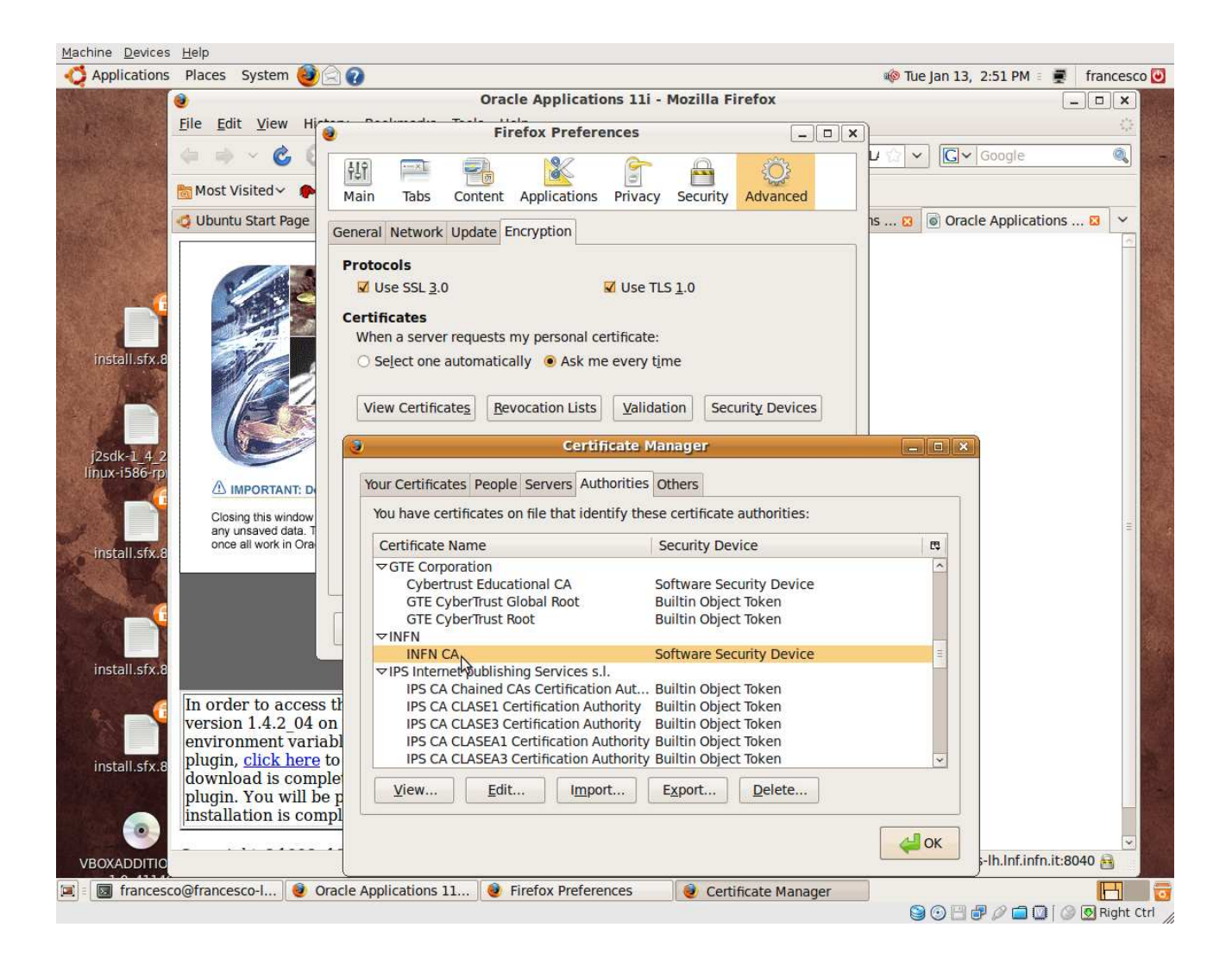

L'ultimo controllo necessario è che siano disabilitati i pop-ups e che sia abilitato il supporto Java nel browser (come da figura)

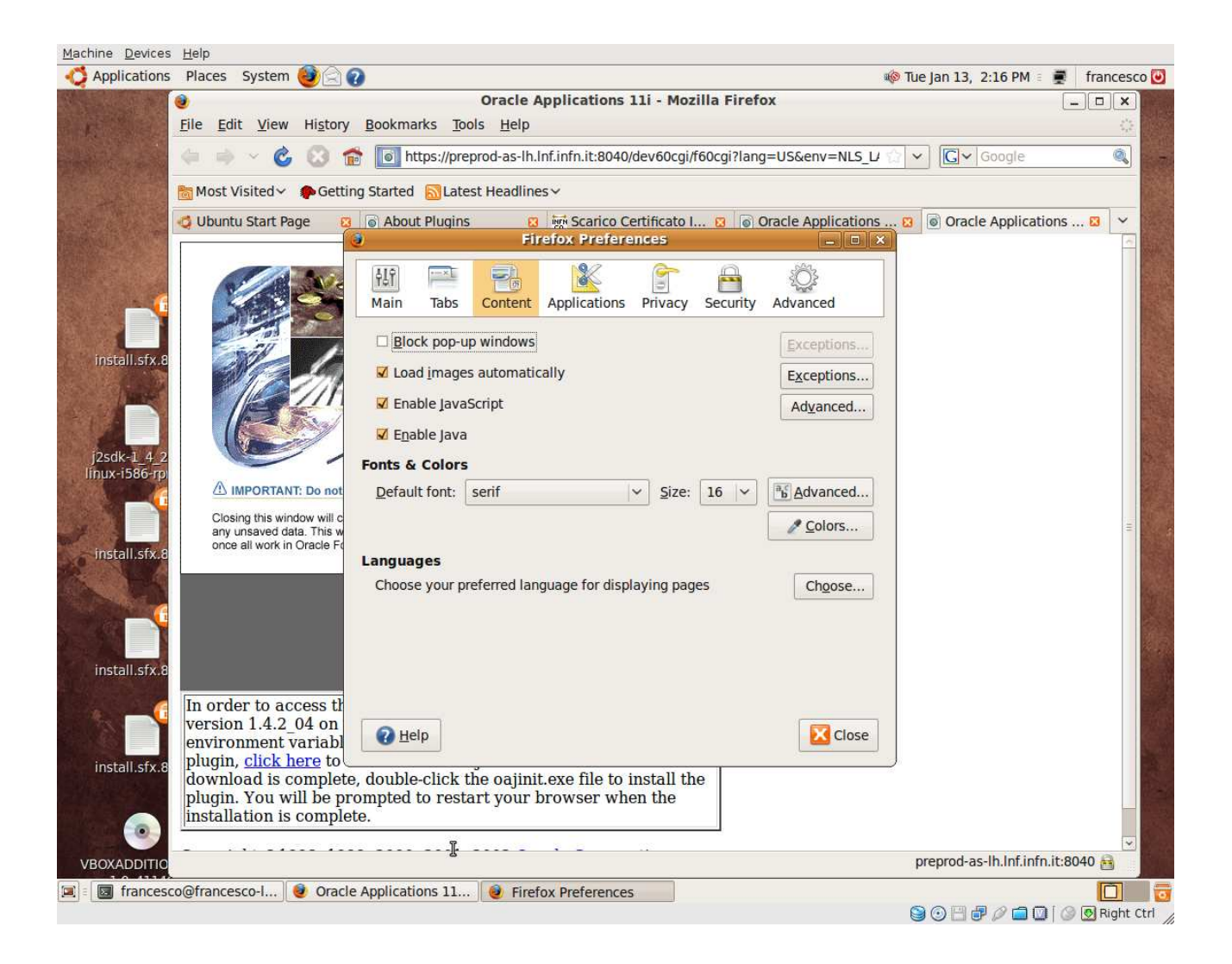

Collegarsi alla URL del sistema Oracle e quando appare la finestra di autorizzazione al certificato per l'Applet Java, cliccare su "Autorizza":

## 2.1.5 Documentazione Oracle di riferimento

Per ulteriori informazioni e dettagli, è possibile consultare nel Metalink il seguente documento ufficiale della Oracle:

#### Recommended Browsers for Oracle E-Business Suite 11i

#### Doc ID: 285218.1

URL= https://metalink2.oracle.com/metalink/plsql/f?p=130:14:1082124021298983762::NO:::